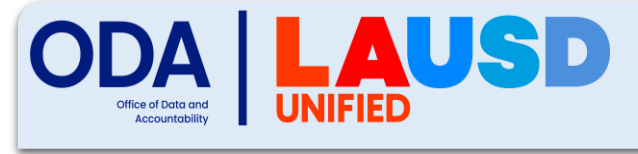

## **Downloading Secure DFAs**

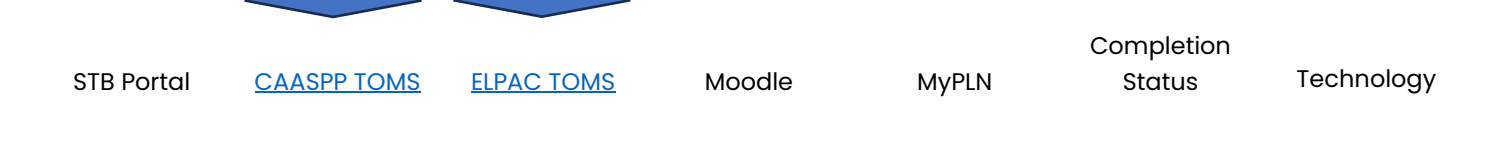

- 1 Navigate to <u>https://www.elpac.org</u> or <u>https://www.caaspp.org</u> log in to TOMS and select your role.
- 2 Click on [Resources].
- 3 In the Secure Materials section, select the appropriate DFA.
- 4 DFAs are available for every grade level and grade span. Scroll down and select the grade/grade span.
- 5 Scroll down and click on the PDF file to open.